| Classification | UA-Series Chinese FAQ-Dev-007 |         |       |      |        |      |     |
|----------------|-------------------------------|---------|-------|------|--------|------|-----|
| Author         | Chris Yen                     | Version | 1.0.0 | Date | 2023,7 | Page | 1/3 |
|                |                               |         |       |      |        |      |     |

## ● UA 產品採集的數據存入 MySQL Server 後<sup>,</sup>如何查看最新的資料? (以 phpMyAdmin 4.9.5deb2 為例)

泓格科技的 UA 系列產品提供了一個將 Modbus TCP/RTU 數據轉入資料庫的服務,本篇說明如 何查看資料庫最新的資料?

(此範例使用 UA-5231M 產品 + DL-302 產品使用 Modbus TCP 協定 + 作業系統 Win10, 64 位 元 + MySQL Server 8.0.33-Oubuntu0.20.04.2-(Ubuntu) + 網頁伺服器 Apache/2.4.41 (Ubuntu) + phpMyAdmin 4.9.5deb2)

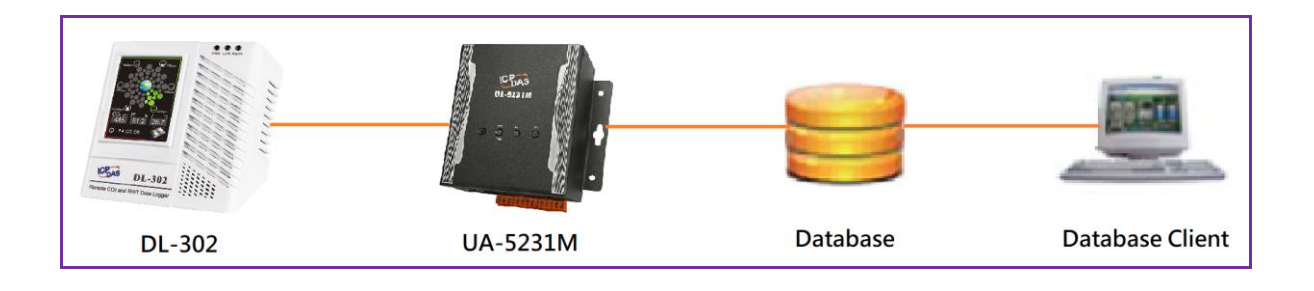

## 1. 數據存入資料庫後,如何使用 phpMyAdmin 查看資料庫最新的資料?

說明: 此範例為查詢前 100 筆資料

登入帳號密碼後,參考下列步驟操作:

Step.1 點選要查看的 table

Step.2 點選 SQL

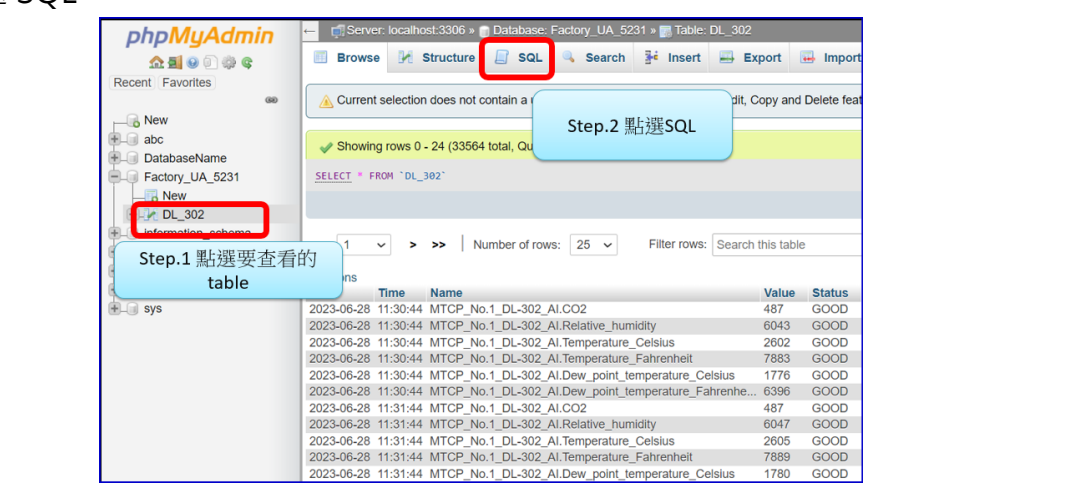

ICP DAS Co., Ltd. Technical Document

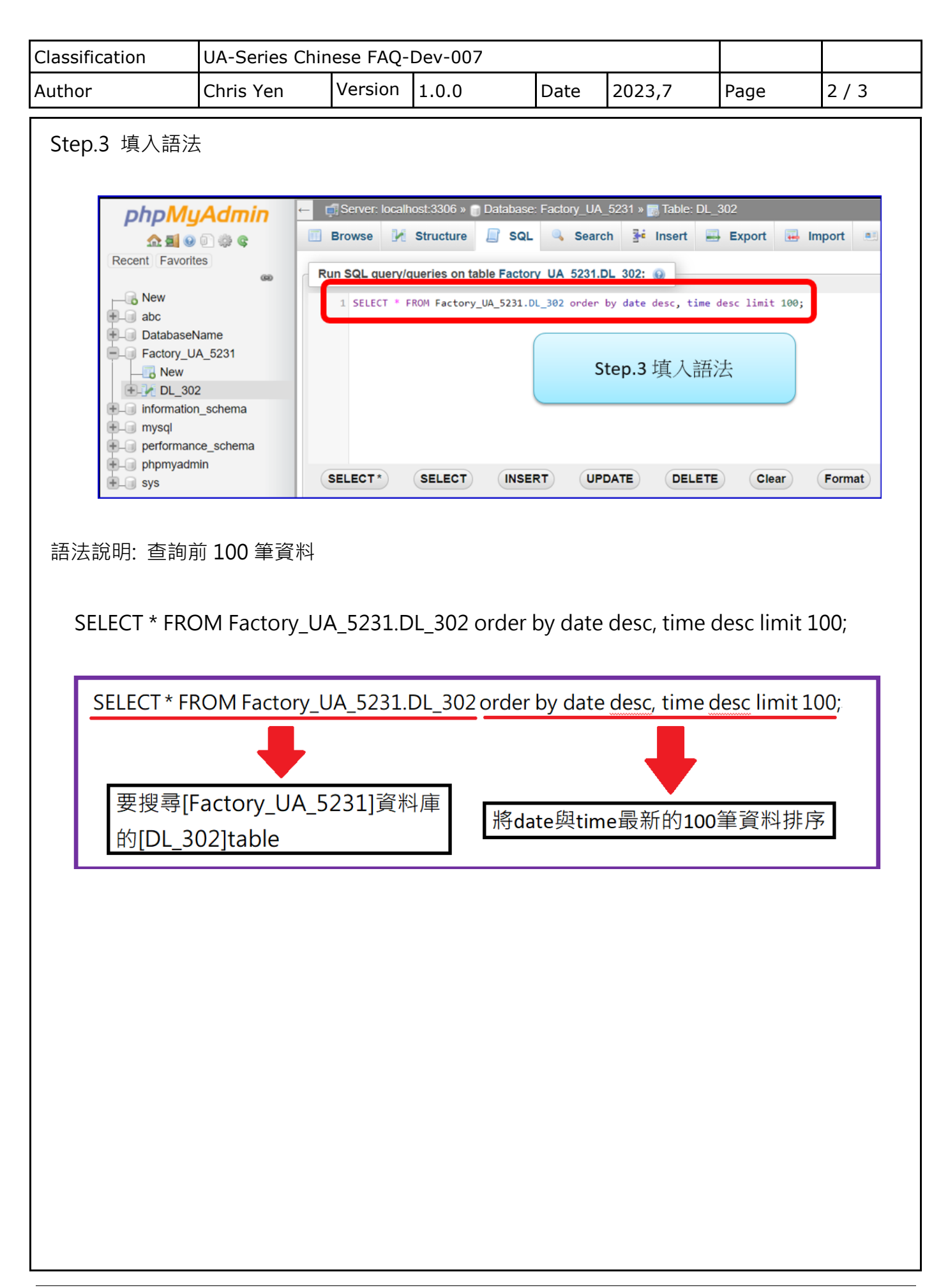

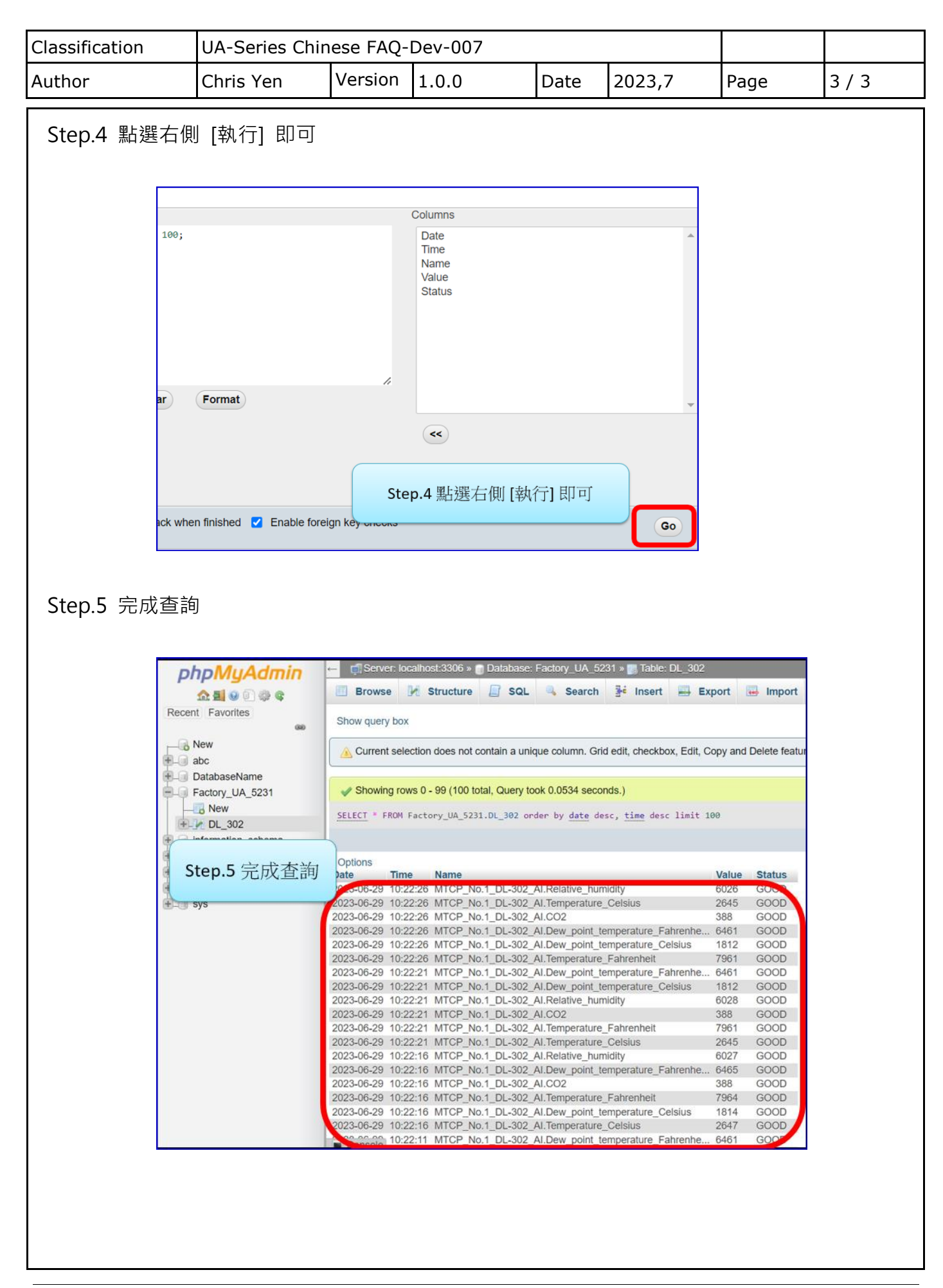